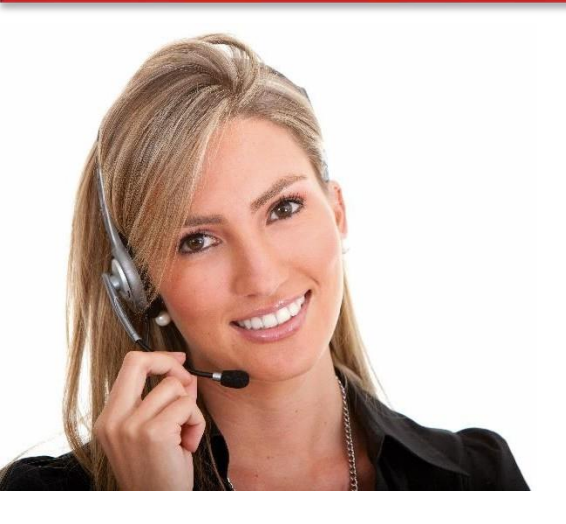

#### Work Area 9 ICT SKILLS

### 3.18 USING EMAIL TO ACCOMPLISH TASKS (SUCH AS COMPLEX EMAILS OR INSTANT MESSAGING)

LO81: Demonstrate the ability to use email and communication software tools, Skype, instant messaging, and to use different options (e.g. attachments, voting buttons, etc.) and link to other office tools (e.g. address book and diary); archive email messages efficiently and securely and carry out troubleshooting of users' problems.

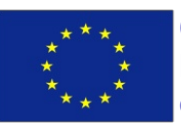

Co-funded by the Erasmus+ Programme of the European Union

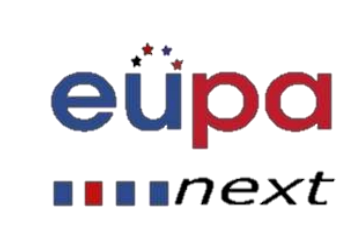

### Module Details

LEVEL 3

**PERS** 

EUROPEAN

| Work Area Code:           | 9                                                                                                    |
|---------------------------|----------------------------------------------------------------------------------------------------|
| Work area title:          | ICT SKILLS                                                                                                    |
| Unit Code:                | 3.18                                                                                                    |
| Unit Title:               | USING EMAIL TO ACCOMPLISH TASKS (SUCH AS COMPLEX EMAILS OR<br>INSTANT MESSAGING)                                                                                                    |
| Learning Outcomes Nos:    | LO81                                                                                                    |
| Learning Outcomes titles: | Demonstrate the ability to use email and communication software tools,<br>Skype, instant messaging, and to use different options (e.g. attachments,<br>voting buttons, etc.) and link to other office tools (e.g. address book and<br>diary); archive email messages efficiently and securely and carry out<br>troubleshooting of users' problems. |
| Recommended Duration:     | 3 hours                                                                                                    |
| Trainer:                  |                                                                                                    |

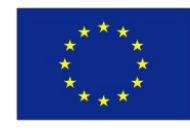

Co-funded by the Erasmus+ Programme of the European Union

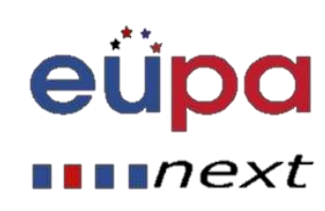

#### • Outlook (Windows, \$399 for Office Standard Suite)

| My Work Items in TeamCompanio      | n - Micro  | soft   | Outloc  | sk .      |         |                             | 0                                       |         | 8   | 3  |
|------------------------------------|------------|--------|---------|-----------|---------|-----------------------------|-----------------------------------------|---------|-----|----|
| <u>File Edit View Go Tools</u>     | Actions    | Oy     | tiook ( | Connector | Tean    | Companion Help              | Type a question for                     | help    | -   | •  |
| 33 New - 14 3 X 12 Bep)            | Rep        | oly to | AL      | Forgar    | s 🔡     | Y Send/Repenv               | e 👻 🔟 Search address books              |         | R   |    |
| 💁 🖞 🌲 💁 👔 Serven 🛹                 | or its sto | 64.3   | • Pro   | oject 🔤   | Tpuls . | - Go to Work Item           | Reassign To      Change Str             | nte To. | •   |    |
| Work Item(s) • Query • Report • It | tella) = 1 | esk)   | 1) = M  | 5.* e     |         |                             |                                         |         |     |    |
| Mail                               | et 🚺       | N      | ly W    | ork Iter  | ns      |                             | Search My Wark Brms                     | , p     | ×.  | 8  |
| Favorite Folders                   | R ID       |        | Rank    | Work B    | State   | Title                       |                                         | Cat     | 10  | ٠  |
| inbox                              | 5          | ,113   | 5       | Task      | Active  | Set up: Set Permissions     | 1201                                    | _       |     |    |
| Divitead Mail                      | 4          | ,114   |         | Task      | Active  | Set up: Migration of Source | e Code                                  |         |     |    |
| Sent Items                         | 5          | ,115   |         | Task.     | Active  | Set up: Migration of Work   | Rem5                                    |         | 17  | 11 |
| Support Trikets pet closed in T    | eami 5     | ,116   |         | Task      | Attive  | Set up: Set Check-In Polici | 65                                      |         | 17  | 11 |
| 1v2.2 Backlog in TeamCompar        | nion 1     | ,117   |         | Task      | Attive  | Set up: Configure Build     |                                         |         | 7   | 1  |
| 1v2.2.X (private for MS) Backle    | gin S      | 111    |         | Task      | Attive  | Set up: Send Mail to Users  | for Installation and Getting started    |         | P   |    |
| Mail Folders                       | 2 1        | ,119   |         | Task      | Active  | Create Vision Statement     |                                         |         | R   | 11 |
| O All Mail Berns                   | . 1        | ,120   |         | Task      | Active  | Set up: Create Project Desc | ription on Team Project Portal          |         | 8   | 11 |
|                                    |            | ,121   |         | Task      | Adive   | Create Personas             |                                         |         |     |    |
| Deleted Rems                       | - s        | ,122   |         | Task      | Active  | Ortine Iteration Length     |                                         |         |     | -  |
| infected items                     |            | ,123   |         | Task      | Active  | Create Test Approach Wor    | ksheet including Test Thresholds        |         | Y   |    |
| E Servec                           |            | 1,124  |         | Task      | Artive  | Brainstorm and Prioritize S | cenarios List                           |         | 7   | 2  |
| E Personal                         | and        | 1400   | _       | Test      | 1.4.4   | Records on and Persident    | Institute and Constant Data and a state |         | 100 | -  |

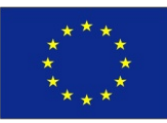

Co-funded by the Erasmus+ Programme of the European Union This project has been funded with support from the European Union. This project reflects the views only of the author, and the Commission cannot be held responsible for any use which may be made of the information contained therein

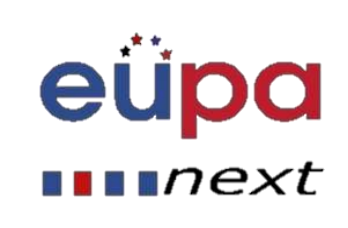

LEVEL 3

**PERSONAL ASSISTANT** 

### Main types of email programs

#### • Apple Mail (Mac, Free)

| 000           | inbox (1385 messages)                                                                                                    | 0                                                                                           |
|---------------|----------------------------------------------------------------------------------------------------|---------------------------------------------------------------------------------------------|
| Cet Mail      | Opinite         Sank         Repty         Repty All Forward         New Message         Note         To Do         Search |                                                                                             |
| MAILBOXES     |                                                                                                    | *<br>8.08 AM<br>7.23 AM<br>9.21 PM<br>7.40 PM<br>4.18 PM<br>3.24 PM<br>3.24 PM<br>1.30 PM + |
| MAIL ACTIVITY |                                                                                                    |                                                                                             |
| + 🖭 0-        |                                                                                                    |                                                                                             |

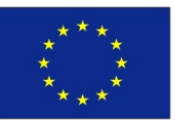

Co-funded by the Erasmus+ Programme of the European Union

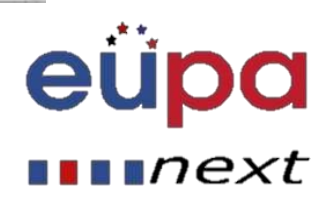

### Main types of email programs

#### Thunderbird (Windows/Mac/Linux, Free)

| 🖄 Get Mail 👻 📝 W                                                                                             | /rite 📃        | Addres  | ss Book                |                          | Tag∨            |                          |                                         |
|----------------------------------------------------------------------------------------------------|----------------|---------|------------------------|--------------------------|-----------------|--------------------------|-----------------------------------------|
| 🖄 Inbox                                                                                                    |                |         |                        |                          |                 |                          |                                         |
| Smart Folders                                                                                                | • •            | 13      | @ St                   | ubject                   |                 |                          |                                         |
| 🖄 Inbox                                                                                                    |                | 合       |                        | Workspa                  | ace sug         | gestions                 | 5                                       |
| <ul> <li>Trash</li> <li>Outbox</li> <li>All Mail</li> <li>Drafts</li> <li>Sent Mail</li> <li>Spam</li> </ul> | Eile E         | Edit Vi | ew <u>I</u> n<br>Spell | Donna<br>sert F <u>o</u> | ormat<br>Attach | , s<br>Options<br>∽ 🔒 Se | ent you<br>W<br><u>T</u> ools<br>curity |
| ✓ ☑ @gmai                                                                                                    | F <u>r</u> om: | Kevin   | Purdy <<br>To: 8       |                          | @gma            | il.com>                  | kspur                                   |

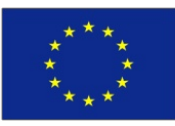

Co-funded by the Erasmus+ Programme of the European Union

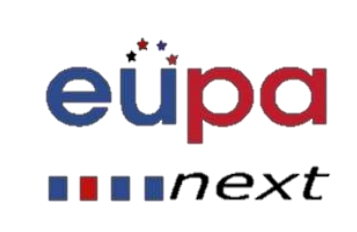

### Main types of email programs

• Gmail (Web-based, Free)

| Gmail                               | Search Mail Search the Web Share search systems                                                                                                    |            |
|-------------------------------------|----------------------------------------------------------------------------------------------------|------------|
| Compose Mail                        | Funny Quote of the Day - Mike Daka - "If God had wanted man to play soccer, he wouldn't have given us arms."                                                                                                    | Westle < > |
| Inkex.(1)                           | Archive Report spam Delete Move to v Labels v More actions v. Refresh                                                                                                    | 1-1 of 1   |
| Statted \$                          | Select: All, None, Read, Unxead, Starred, Unstarred                                                                                                    |            |
| Sent Mail<br>Drafts                 | Gmail is different. Here's what you need to know Messag                                                                                                    | Jan 1      |
| Personal<br>Travel<br>6.more •      |                                                                                                    |            |
| Contacts<br>Tasks                   |                                                                                                    |            |
| Chat                                |                                                                                                    |            |
| Search, add, or invite              | Select: All, None, Read, Unread, Starred, Unstarred                                                                                                    |            |
| Wikimedia Sample<br>Set status here | Archive Report span Delete Nove to v Labels v More actions v. Retrosting<br>Use <u>Georgie Desktop</u> to access your Gmail messages even when you're offline.<br>You are currently using 0 MB (0%) of your 7352 MB. | 1-101      |
| TO U                                | Last account activity. Jan 1 at IP 76.211.83.10. Ortinia                                                                                                    |            |
| Talk face to face<br>Try video chat | Great view: standard ( <u>turn off chat</u> ) ( <u>basic HTM), Learn more</u><br>@2009 Goople - <u>Terms - Brivacy Policy - Goople Home</u>                                                                          |            |
| Internet Add Contect                |                                                                                                    |            |

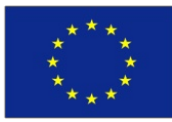

Co-funded by the Erasmus+ Programme of the European Union This project has been funded with support from the European Union. This project reflects the views only of the author, and the Commission cannot be held responsible for any use which may be made of the information contained therein

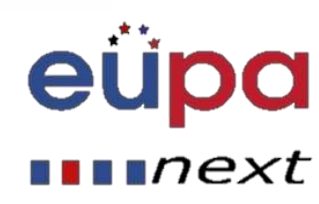

LEVEL 3

EUROPEAN PERSONAL ASSISTANT

### **Basic options of email and software tools**

Instant messaging, or chat, which lets you have text-based conversations with other users

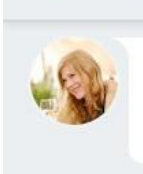

Hey! How was your three day weekend?

It was so good, over way too soon of

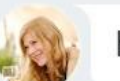

course

haha, I know the feeling.

Want to grab some lunch later?

Yeah absolutely!

Julia • Now

Send a message

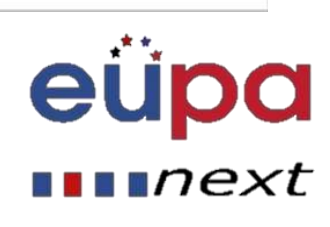

Ż

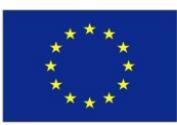

**Co-funded by the Erasmus+ Programme** of the European Union

### Instant messaging

- Many social media platforms, apps and other software (skype, whatsapp, viber, gmail, hangouts, etc.) allow us to instantly message another user
- Their interface is similar

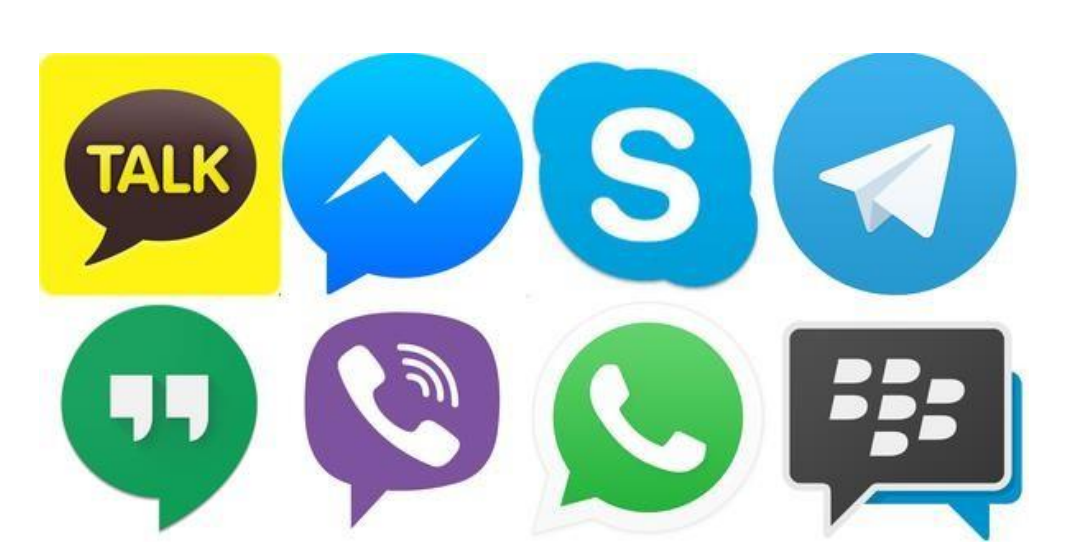

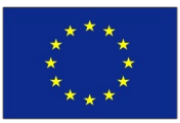

Co-funded by the Erasmus+ Programme of the European Union

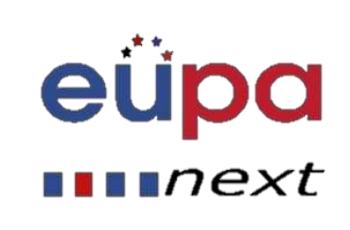

### **Basic options of email and software tools**

An online calendar to help organize your schedule and share it

Google Search Calendar Q Calendar July 2016 Day Week Month 4 Days Agenda More Sun Mon Tue Wed Thu Fri Sat CREATE 26 28 30 Jul 1 2 29 BBQ July 2016 < > F S 5 4 6 7 8 9 4 5 Independence 10 11 12 13 14 17 18 19 20 21 22 23 24 25 26 27 28 29 30 11 12 13 14 15 16 31 1 2 3 4 5 6 11:30 Yoga Ŧ My calendars Ŧ Other calendars 17 18 19 20 22 23 21 Networking D 24 26 25 27 28 29 30 31 Aug 1 2 3 5 6 Terms - Privacy

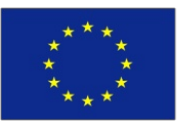

with others

Co-funded by the Erasmus+ Programme of the European Union This project has been funded with support from the European Union. This project reflects the views only of the author, and the Commission cannot be held responsible for any use which may be made of the information contained therein

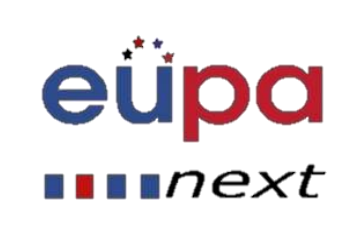

LEVEL 3

PERSONAL ASSISTANT

### Attachments (gmail)

LEVEL 3

EUROPEAN PERSONAL ASSISTANT

|                                                                                                    |                                             | 3 Apr ☆ 🔸              | G | Steve Refractiv |
|----------------------------------------------------------------------------------------------------|---------------------------------------------|------------------------|---|-----------------|
|                                                                                                    | New Message                                 |                        |   | _ ~ ×           |
|                                                                                                    | Recipients                                  |                        |   |                 |
|                                                                                                    | Subject                                     |                        |   |                 |
|                                                                                                    | 📕 Refractiv2 Mail                           | - list of things.pdf   |   |                 |
|                                                                                                    | Google Apps Tips<br>Part of the Refractiv C | Group                  |   |                 |
| ard                                                                                                    | refractiv 🎽                                 |                        |   |                 |
| Google - <u>Terms of Service</u> - <u>Privacy Pol</u><br><u>Programme Policies</u><br>Powered by Google* |                                             | sert files using Drive | / |                 |
|                                                                                                    | Send <u>A</u>                               |                        | • | <b>T</b>   -    |

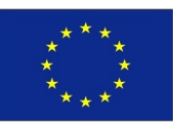

Co-funded by the Erasmus+ Programme of the European Union

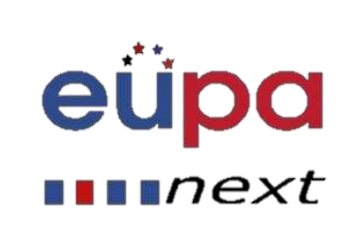

### Attachments (Outlook)

1.On the File menu, click New, and then click Mail Message.
2.On the Message tab, in the Include group, click Attach File.
3.In the Insert File dialog box, browse to and choose the file that you want to attach, and then click Insert.

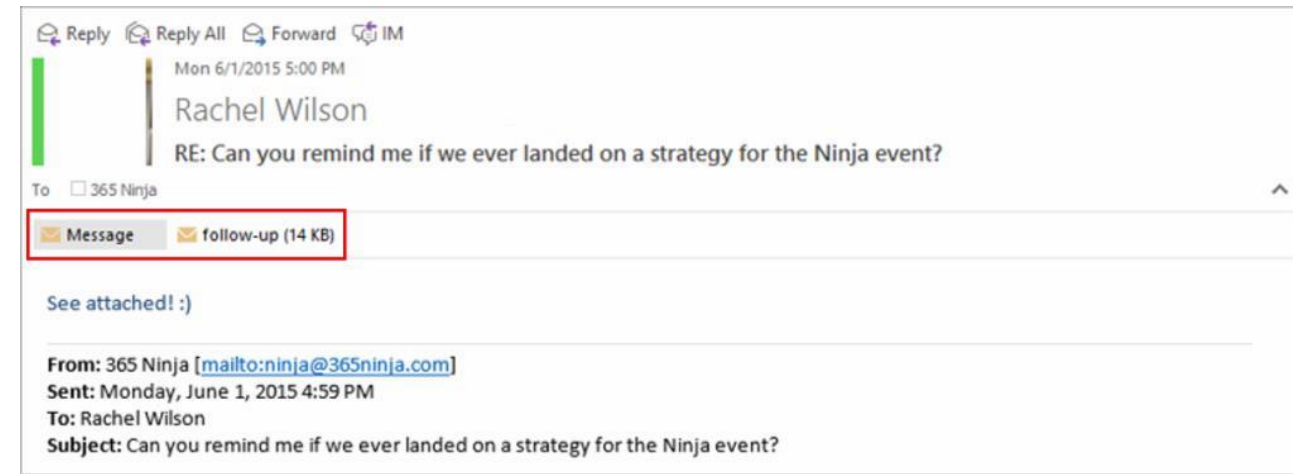

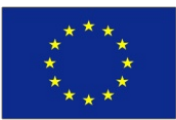

Co-funded by the Erasmus+ Programme of the European Union

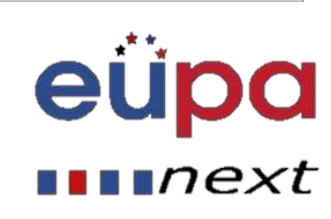

### Combining inbox folders from different accounts

1.Open the Account Settings dialog; File-> Account Settings-> Account Settings...-> tab E-mail

2.Select the POP3 account for which you want to change the delivery location.

3. Press the "Change Folder" button at the bottom of the dialog.

4.Select the folder to which you want your new messages delivered for that account. This can be an already existing folder such as the Inbox of your main mailbox or a separate (sub) folder.

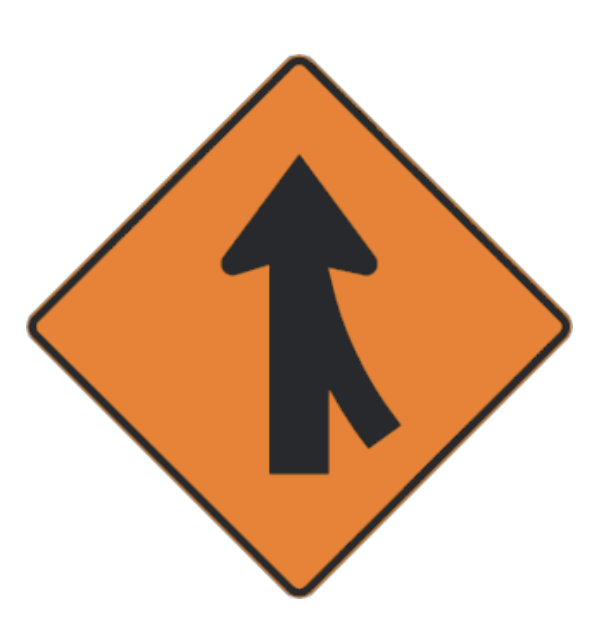

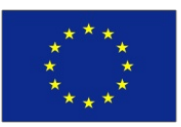

Co-funded by the Erasmus+ Programme of the European Union

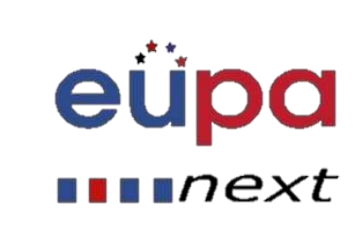

### Configure Gmail to work with Outlook

#### **Configuring Gmail settings**

- Log into your Gmail account
- Click the gear icon at the top right, then choose Settings
- Click Forwarding and POP/IMAP to bring up the POP and IMAP settings
- Click Enable IMAP
- Click Save Changes

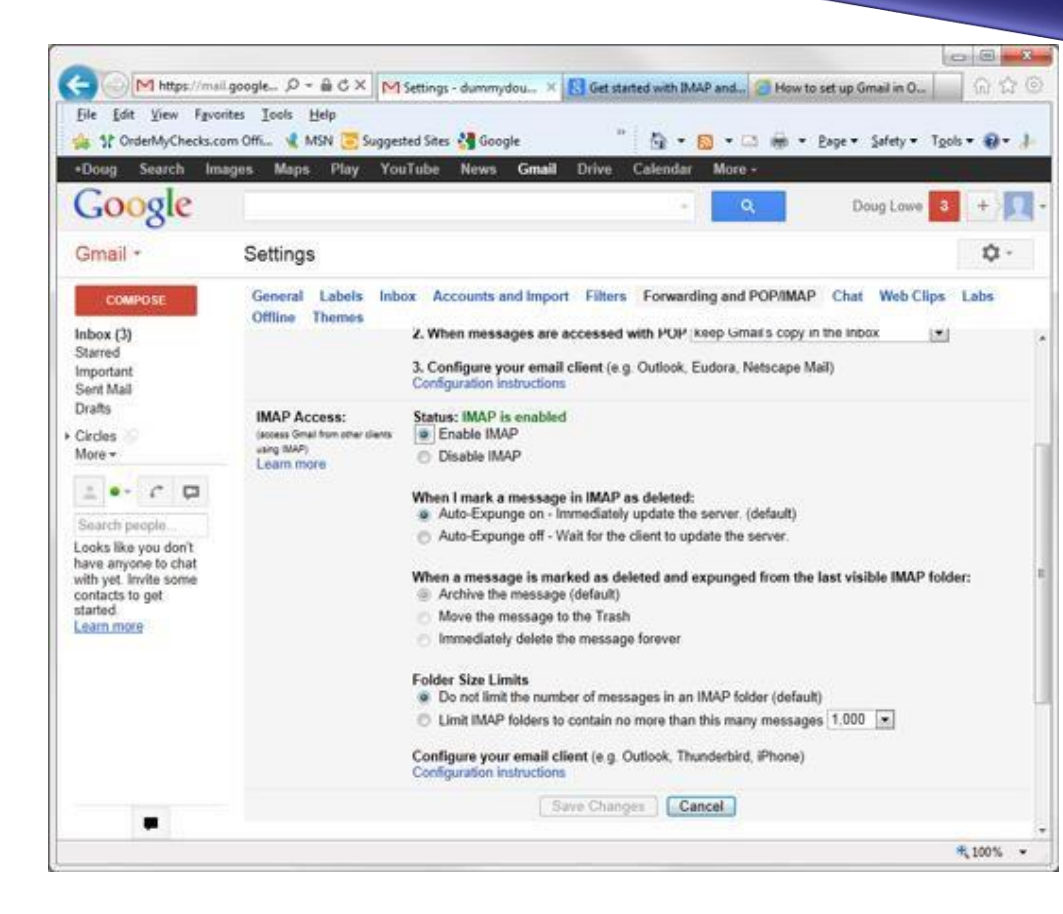

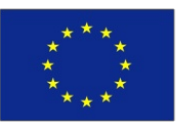

Co-funded by the Erasmus+ Programme of the European Union This project has been funded with support from the European Union. This project reflects the views only of the author, and the Commission cannot be held responsible for any use which may be made of the information contained therein

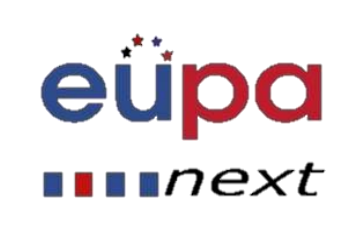

3

LEVEL

ASSISTAN

PERSONA

### Configuring the Outook Gmail settings

 Start Outlook: from the main Outlook window, go to Tools -> Email Accounts

| <u>T</u> oo | ls -                         | <u>A</u> ctions      | <u>H</u> elp |  |  |  |
|-------------|------------------------------|----------------------|--------------|--|--|--|
|             | Send/Receive                 |                      |              |  |  |  |
| Â           | Rules and Alerts             |                      |              |  |  |  |
| ۵           | Empty "Deleted Items" Folder |                      |              |  |  |  |
|             | E                            | -mail <u>A</u> ccour | nts          |  |  |  |
|             | <u>0</u>                     | ptions               |              |  |  |  |
| •           | Bells and Whistles Options   |                      |              |  |  |  |
|             |                              |                      | *            |  |  |  |

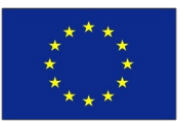

Co-funded by the Erasmus+ Programme of the European Union This project has been funded with support from the European Union. This project reflects the views only of the author, and the Commission cannot be held responsible for any use which may be made of the information contained therein

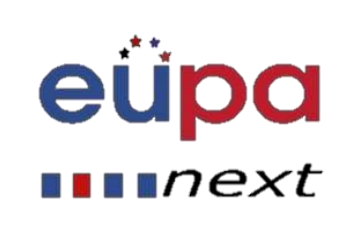

LEVEL 3

PERSONAL ASSISTANT

#### • Configuring the Outook Gmail settings

 On the Outlook popup window, select to "Add a new e-mail account" and click on Next.

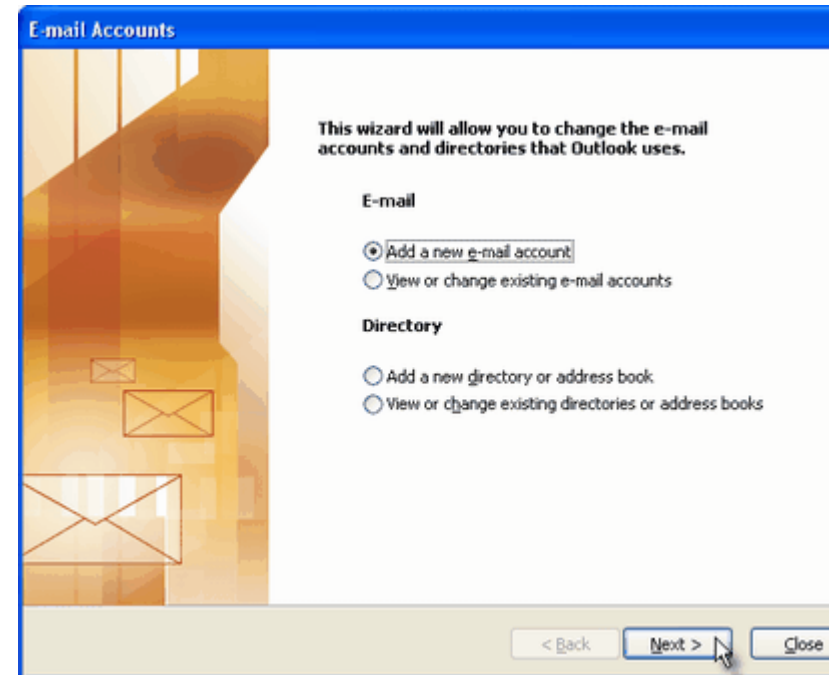

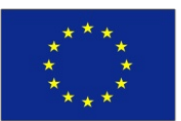

Co-funded by the Erasmus+ Programme of the European Union This project has been funded with support from the European Union. This project reflects the views only of the author, and the Commission cannot be held responsible for any use which may be made of the information contained therein

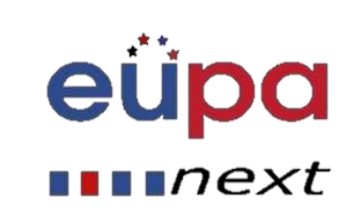

 $\mathbf{m}$ 

LEVEL

**PERSONAL ASSISTAN** 

### Configuring the Outook Gmail settings

- On the server type step, select POP3 or IMAP (depending on your needs) for the Outlook email account type, then clickon Next.
- There is no need to select the IMAP type, because the Gmail web based account will anyway keep a copy of all emails, just like an IMAP account would do.

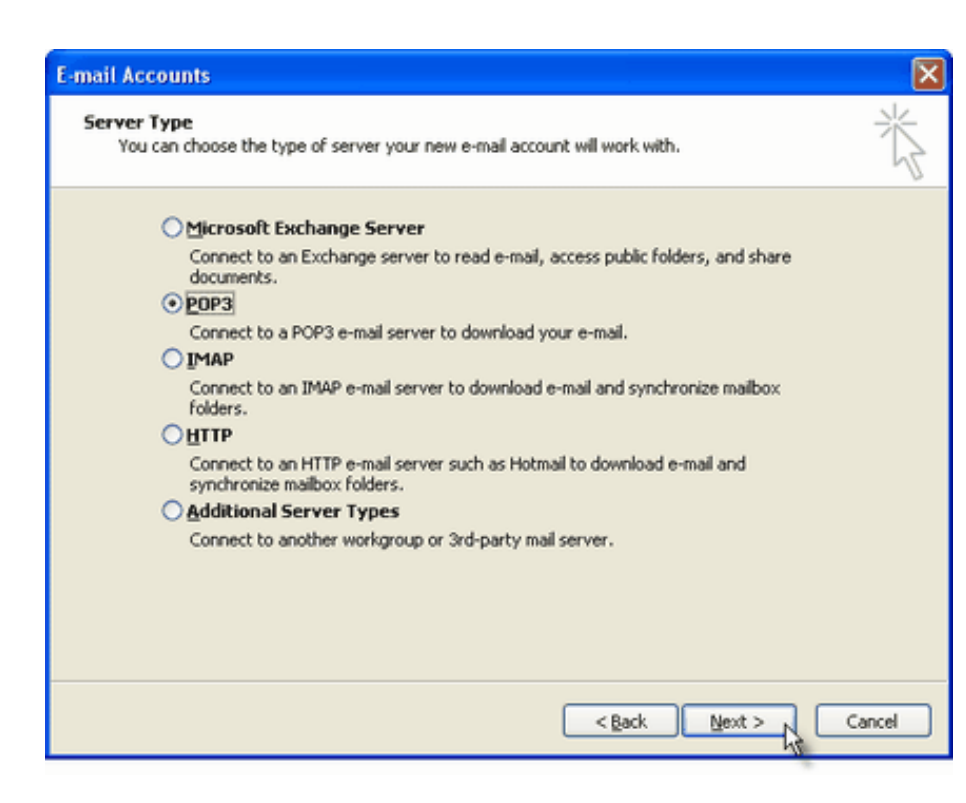

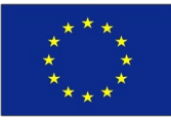

Co-funded by the Erasmus+ Programme of the European Union This project has been funded with support from the European Union. This project reflects the views only of the author, and the Commission cannot be held responsible for any use which may be made of the information contained therein

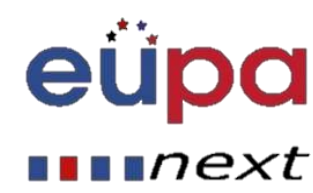

 $\mathbf{m}$ 

EVEL

PERSONAL

#### Configuring the Outook Gmail settings

Specify your Outlook Gmail settings, such as your Gmail username and password, and Outlook Gmail display name.

On the User Information section, enter your Name (it can be anything, but remember this is going to be the name/text that people will see when you will send them an email via your Outlook Gmail account) and your Gmail email address.

| E-mail Accounts                | 5                                                    |                                                                                                  |                                                               | E     |
|--------------------------------|------------------------------------------------------|--------------------------------------------------------------------------------------------------|---------------------------------------------------------------|-------|
| Internet E-ma<br>Each of the   | ail Settings (POP3)<br>se settings are required to g | jet your e-mail account working.                                                                 |                                                               | ×     |
| User Informat                  | ion                                                  | Server Information                                                                               |                                                               |       |
| Your Name:                     | User                                                 | Incoming mail server (POP3):                                                                     | pop.gmail.com                                                 |       |
| E-mail Address:                | user@gmail.com                                       | Outgoing mail server (SMTP):                                                                     | smtp.gmail.com                                                |       |
| Logon Informa                  | tion                                                 | Test Settings                                                                                    |                                                               |       |
| User Name:<br>Password:        | username@gmail.com                                   | After filling out the information<br>recommend you test your accorduction below. (Requires petwo | on this screen, we<br>sunt by clicking the<br>ork connection) |       |
|                                | Remember password                                    | Test Account Settings                                                                            |                                                               |       |
| Log on using<br>Authentication | Secure Password<br>n (SPA)                           |                                                                                                  | More Settings                                                 |       |
|                                |                                                      |                                                                                                  |                                                               |       |
|                                |                                                      | Rade                                                                                             | Next > N                                                      | ancel |
|                                |                                                      | < Dack                                                                                           | Thew > A                                                      | and   |

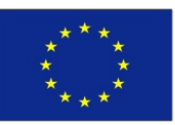

Co-funded by the Erasmus+ Programme of the European Union This project has been funded with support from the European Union. This project reflects the views only of the author, and the Commission cannot be held responsible for any use which may be made of the information contained therein

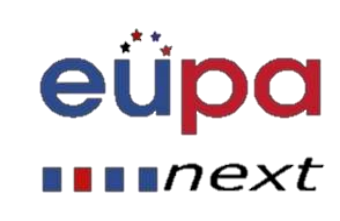

3

**EVEL** 

PERSON

#### Configuring the Outook Gmail settings

On the Server Information section, enter the Google Gmail servers:

#### POP Gmail servers for Outlook:

- Incoming mail server: pop.gmail.com
- Outgoing mail server: smtp.gmail.com.

#### IMAP Gmail server for Outlook:

Incoming mail server: imap.gmail.comOutgoing mail server: smtp.gmail.com.

| E-mail Account                | s                                                     |                                                                     |                                            | 1   |
|-------------------------------|-------------------------------------------------------|---------------------------------------------------------------------|--------------------------------------------|-----|
| Internet E-ma<br>Each of the  | ail Settings (POP3)<br>ese settings are required to o | get your e-mail account working.                                    |                                            | ž   |
| User Informat                 | ion                                                   | Server Information                                                  |                                            |     |
| Your Name:                    | User                                                  | Incoming mail server (POP3):                                        | pop.gmail.com                              |     |
| E-mail Address:               | user@gmail.com                                        | Outgoing mail server (SMTP):                                        | smtp.gmail.com                             |     |
| Logon Informa                 | ation                                                 | Test Settings                                                       |                                            |     |
| User Name:                    | username@gmail.com                                    | After filing out the information<br>recommend you test your account | on this screen, we<br>sunt by clicking the |     |
| Password:                     | *******                                               | button below. (Requires netwo                                       | ork connection)                            |     |
|                               | Remember password                                     | Test Account Settings                                               |                                            |     |
| Log on using<br>Authenticatio | Secure Password<br>n (SPA)                            |                                                                     | More Settings                              |     |
|                               |                                                       |                                                                     |                                            |     |
|                               |                                                       | < <u>B</u> ack                                                      | Next > Can                                 | cel |

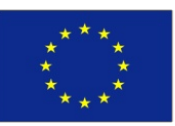

Co-funded by the Erasmus+ Programme of the European Union

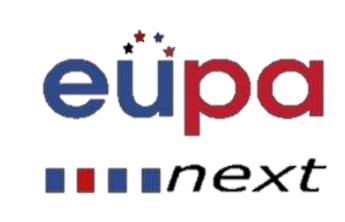

#### Configuring the Outook Gmail settings

Click on the "More Settings" button and go to the "Advanced" window tab.

If you use Gmail as a POPOutlook account:

-On the "Incoming server (POP3)" field, enter 995 and mark the box "This server requires an encrypted connection (SSL)";

-On the "Outgoing server (SMTP)" field, enter 465 and mark the box "This server requires an encrypted connection (SSL)".

| nternet E-mail Settings                                                                        | × |
|------------------------------------------------------------------------------------------------|---|
| General Outgoing Server Connection Advanced                                                    |   |
| Server Port Numbers                                                                            |   |
| Incoming server (POP3): 295 Core dates<br>✓ This server requires an encrypted connection (SSL) |   |
| Outgoing server (SMTP): 465                                                                    |   |
| This server requires an encrypted connection (SSL)                                             |   |
| Server Timeouts                                                                                |   |
| Short 🕣 Long 1 minute                                                                          |   |
| Delivery                                                                                       |   |
| Leave a copy of messages on the server                                                         |   |
| <u>R</u> emove from server after 10 🔷 days                                                     |   |
| Remove from server when deleted from 'Deleted Items'                                           |   |
|                                                                                                |   |
|                                                                                                |   |
|                                                                                                |   |
|                                                                                                |   |
| OK Cancel                                                                                      |   |
| X                                                                                              |   |

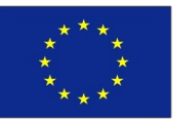

Co-funded by the Erasmus+ Programme of the European Union

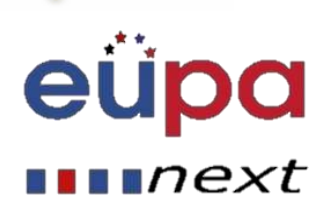

#### Configuring the Outook Gmail settings

If you use Gmail as an IMAP Outlook account:

-On the "Incoming server (IMAP)" field, enter 993 and mark the box "This server requires an encrypted connection (SSL)";

-On the "Outgoing server (SMTP)" field, enter 587 and mark the box "This server requires an encrypted connection (TLS)".

| ternet E-mail Settings                                                                                                    |
|----------------------------------------------------------------------------------------------------|
| General Outgoing Server Connection Advanced                                                                                                    |
| Server Port Numbers<br>Incoming server (POP3): 995 Use Defaults<br>✓ This server requires an encrypted connection (SSL)<br>Outgoing server (SMTP): 465 |
| Server Timeouts Long 1 minute                                                                                                    |
| Delivery  Leave a copy of messages on the server  Remove from server after 10 advs Remove from server when deleted from 'Deleted Items'                |
| OK Cancel                                                                                                    |

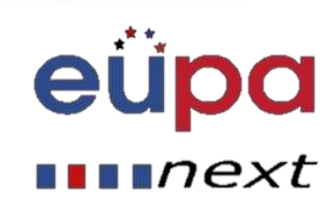

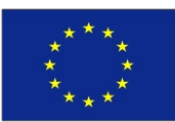

Co-funded by the Erasmus+ Programme of the European Union

#### Configuring the Outook Gmail settings

For both POP and IMAP, you also have to enable the option "My outgoing mail server requires authentication" from the Outgoing Server tab.

You can also change the server timeouts period: this defines the time interval for which Outlook will wait to establish a Gmail connection, before triggering a connection error.

The "Delivery" options are not important for an Outlook Gmail account: no matter what you would change here, Gmail will always keep a copy of each email on the Gmail server.

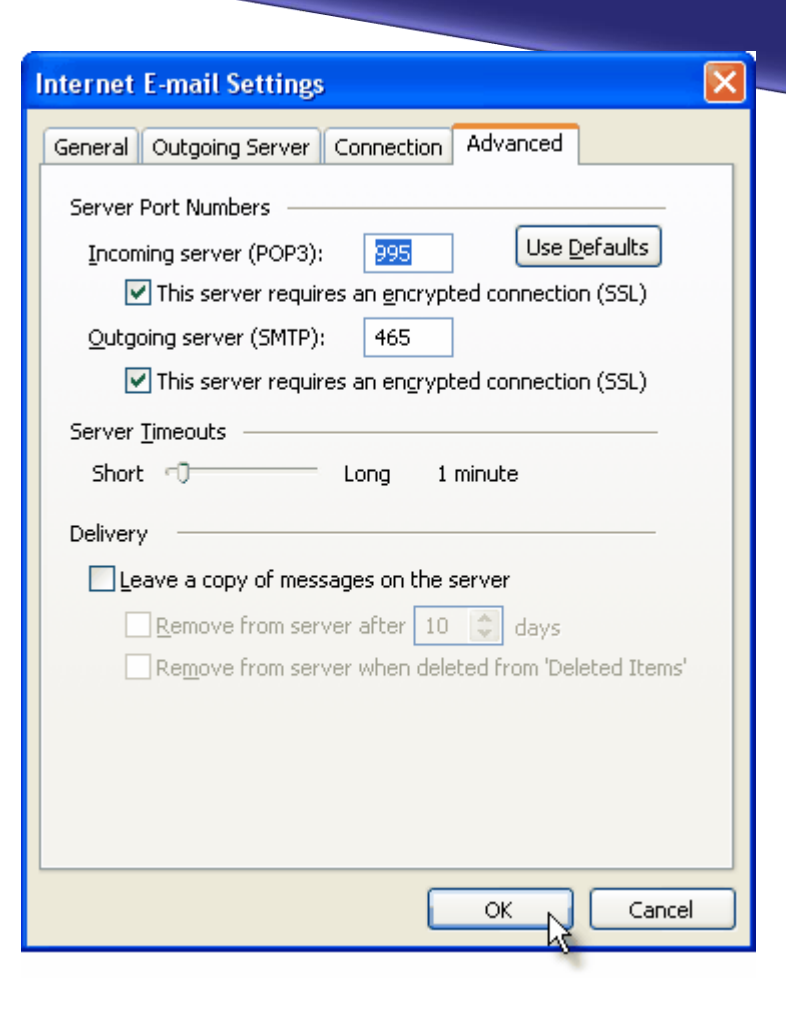

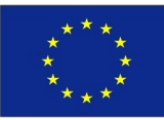

Co-funded by the Erasmus+ Programme of the European Union This project has been funded with support from the European Union. This project reflects the views only of the author, and the Commission cannot be held responsible for any use which may be made of the information contained therein

next

#### Import contacts from Gmail

- Sign in to Gmail
- Click Gmail > Contacts
- Click More > Export
- In Outlook, click File > Open & Export
- Click Import/Export
- Click Import from another
   program or file
- Click Next
- Follow the steps in the wizard

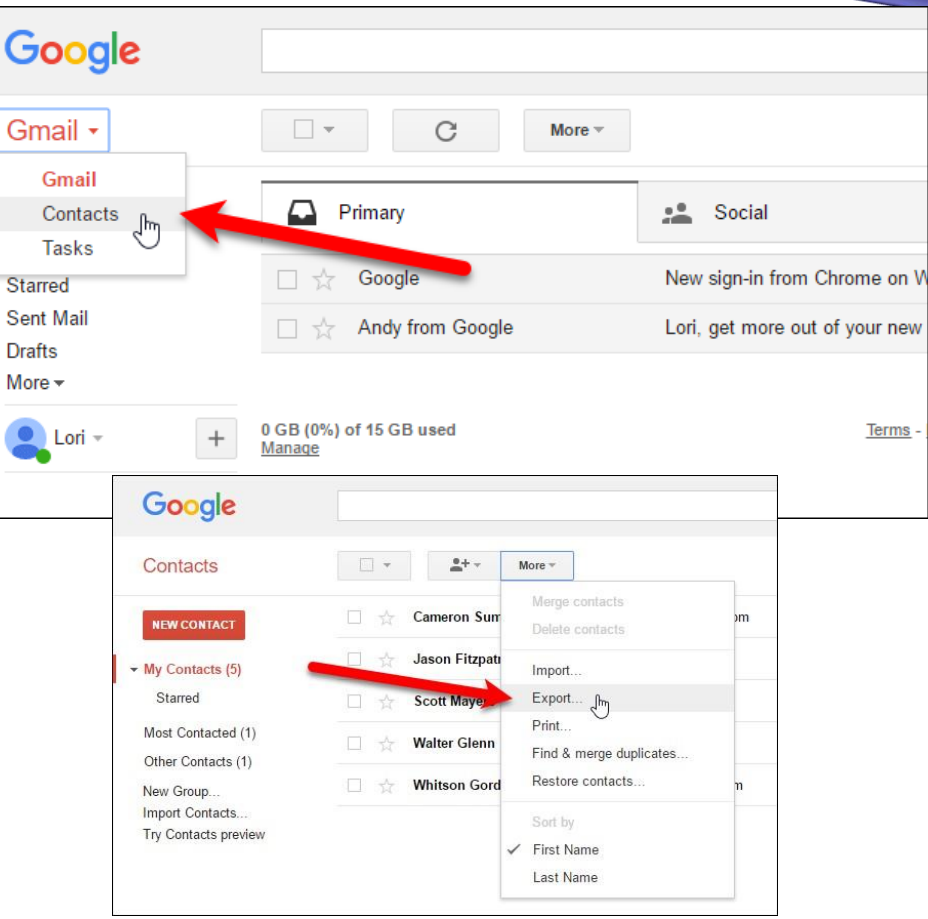

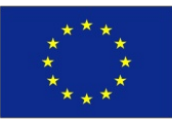

Co-funded by the Erasmus+ Programme of the European Union

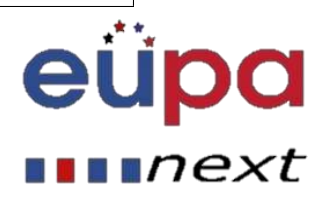

### Sync Google and Outlook Calendars

#### Export a Google calendar

- Click the drop-down menu next to the relevant calendar in the My Calendars section on the left
- Choose Calendar Settings.
- Scroll down and click Export this calendar
- It downloads as a zip, so copy the .ics file out

| • My calendars                      | 02:00                         |
|-------------------------------------|-------------------------------|
| 📕 Jim Martin 🖃                      |                               |
| Birthdays                           | Display only this Calendar    |
| 📕 IDGTM holidays and                | Calendar settings             |
| Reminders                           | View bin                      |
| TechAdvisor blog sch                | Create event on this calendar |
| <ul> <li>Other calendars</li> </ul> | Share this Calendar           |
| Add a colleague's calenda           | Edit notifications            |

| Calendar Address:<br>Learn more<br><u>Change sharing settings</u> | ICAL HTML (Calendar ID: jim_martin@idg.co.uk)<br>This is the address for your calendar. No one can use this link unless you have made your calendar public. |
|-------------------------------------------------------------------|----------------------------------------------------------------------------------------------------|
| Private Address:                                                  | ICAL Reset Private URLs                                                                                                    |
| Learn more                                                        | This is the private address for this calendar. Do not share this address with other users unless you want them to see all the events on this calendar.      |
| Export Calendar:                                                  | Export this calendar                                                                                                    |
| Learn more                                                        | Export: All events in this calendar will be exported in an ICS file.                                                                                        |
| Delete calendar:                                                  | Delete all events in this calendar                                                                                                    |
| Learn more                                                        | Delete: All events in this calendar will be deleted. If any event has guests, it will be removed from guests' calendars as well.                            |
| « Back to calendar Save Cancel                                    |                                                                                                    |

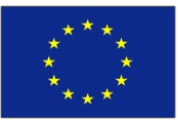

Co-funded by the Erasmus+ Programme of the European Union This project has been funded with support from the European Union. This project reflects the views only of the author, and the Commission cannot be held responsible for any use which may be made of the information contained therein

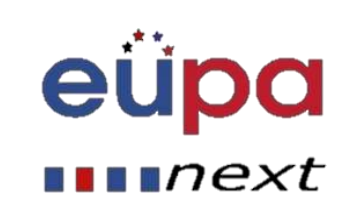

3

ASSISIAN

PERSONAL

### Sync Google and Outlook Calendars

#### Import a Google calendarinto Outlook

- Goto File
- Open and export
- Import and export
- Select the option to importan iCalendar (.ics) file

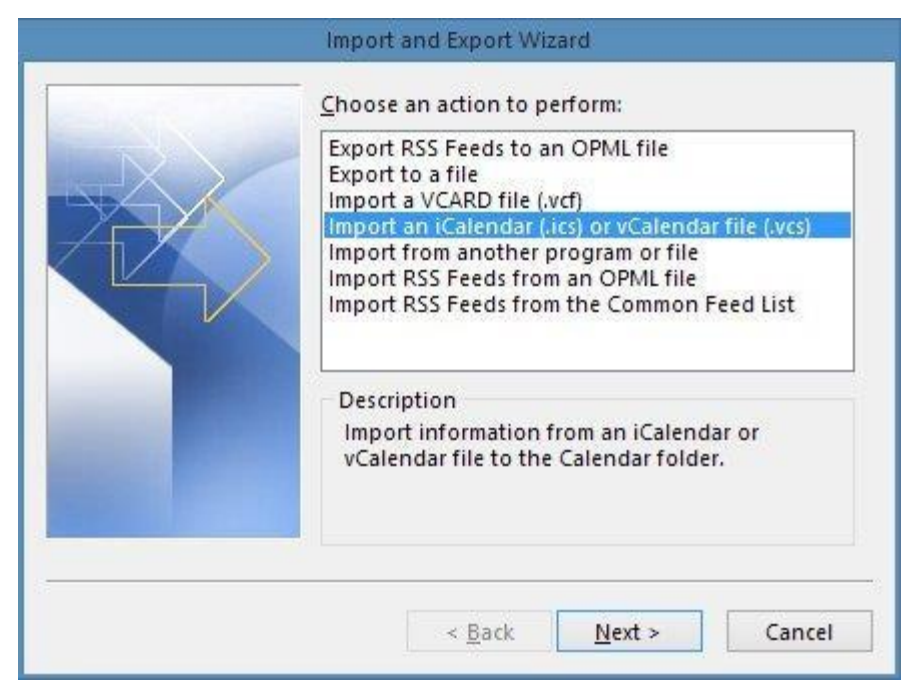

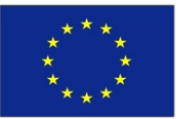

Co-funded by the Erasmus+ Programme of the European Union This project has been funded with support from the European Union. This project reflects the views only of the author, and the Commission cannot be held responsible for any use which may be made of the information contained therein

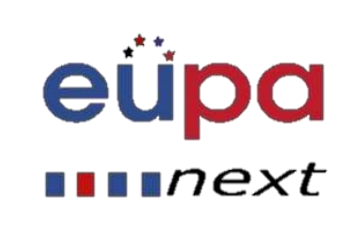

3

LEVEL

**PERSONAL ASSISTANT** 

### Example of creating professional emails

MailChimp

MailChimp also offers paid plans as an ESP, but its free service contains some pretty useful features too. One of the more popular tools available from MailChimp is the Subject Line Researcher.

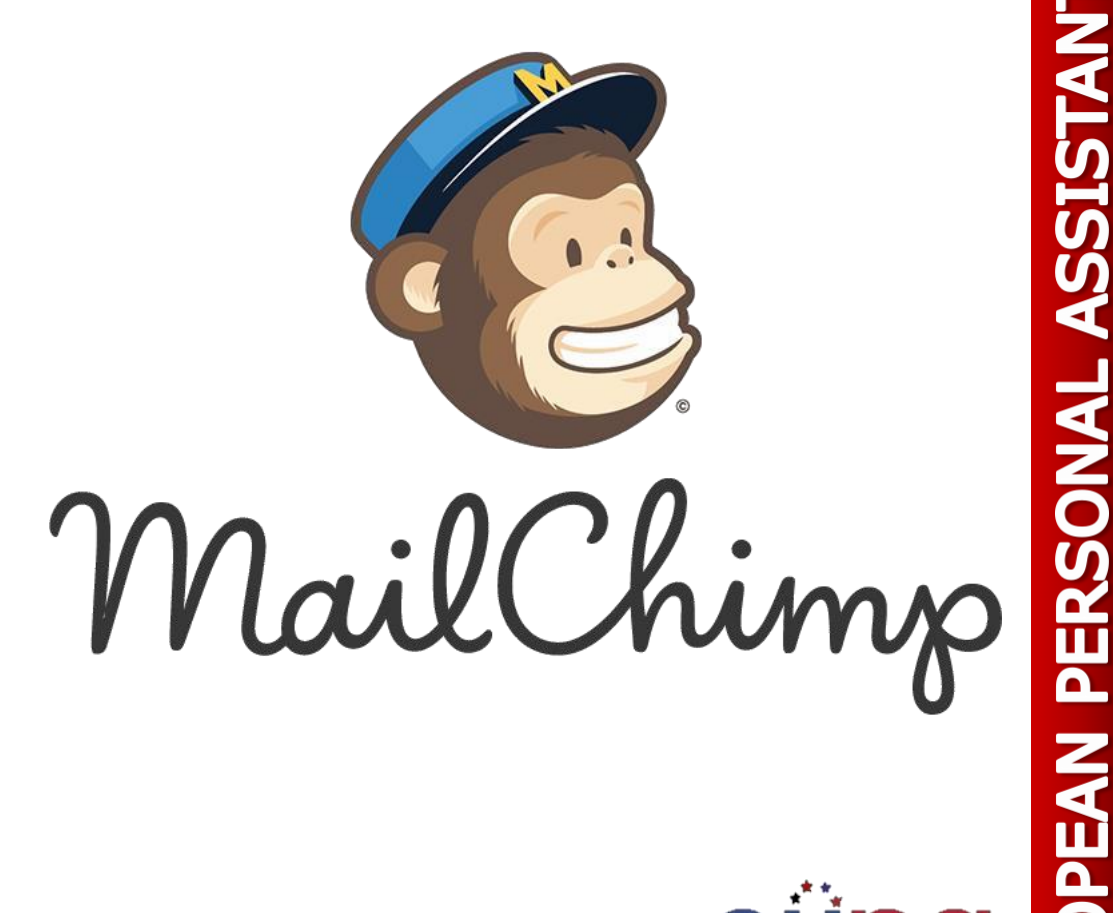

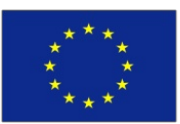

**Co-funded by the Erasmus+ Programme** of the European Union This project has been funded with support from the European Union. This project reflects the views only of the author, and the Commission cannot be held responsible for any use which may be made of the information contained therein

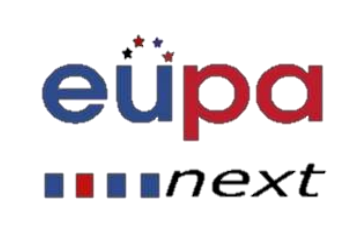

3

EVEL

**VIAN** 

### Voting button in outlook

- With the New Message form open, click the Options tab in the Ribbon and then click the Use Voting Buttons button.
- A list of suggested voting buttons appears. The suggested choices include the following:
  - Approve;Reject
  - Yes;No
  - Yes;No;Maybe
  - Custom
- If you choose Custom, type your own choices in the Use Voting Buttons text box. Separate your options with a semicolon.

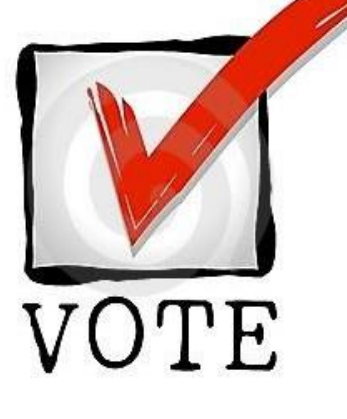

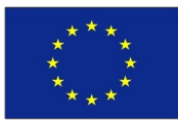

Co-funded by the Erasmus+ Programme of the European Union

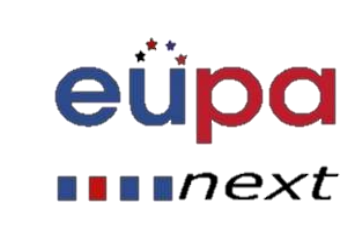

### Voting button in outlook

**VOTE** 

- Click the set of voting buttons that you want to use.
- The message You Have Added Voting Buttons to This Message now appears at the top of your message. If you are adding your own customchoices, however, you'll need to click the Close button in the Properties dialog box when you are done to return to your message.
- Click the Send button.

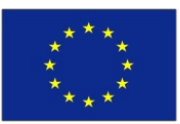

Co-funded by the Erasmus+ Programme of the European Union

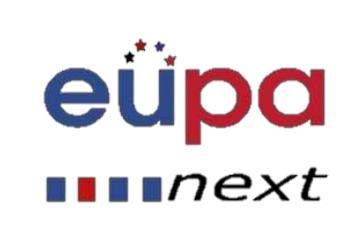

### This is a discussion slide

 What should you do if you receive a chain email that promises you will receive lots of money if you forward it to at least 10 people?

## **Group discussion**

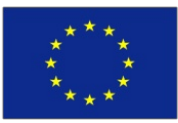

Co-funded by the Erasmus+ Programme of the European Union

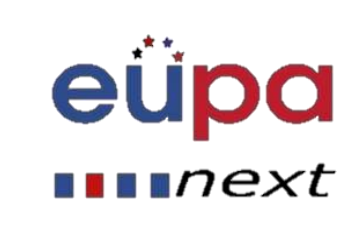

### Activities

eupa

next

Critical

Time

- List different email clients (software)
- Identify different options provided by different email and communication software
- How can you merge inboxes from different accounts?

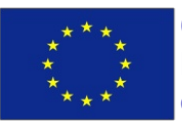

Co-funded by the Erasmus+ Programme of the European Union

#### Let's communicate

EUPA\_LO\_81\_M\_01

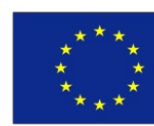

Co-funded by the Erasmus+ Programme of the European Union This project has been funded with support from the European Union. This project reflects the views only of the author, and the Commission cannot be held responsible for any use which may be made of the information contained therein

Methodological 1001

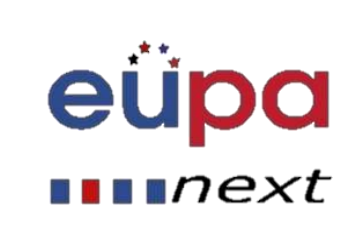

- Email programs and Software tools
  - Programs (Free, Commercial)
  - Online clients
  - Other Tools
  - Instant messaging
  - Attachments

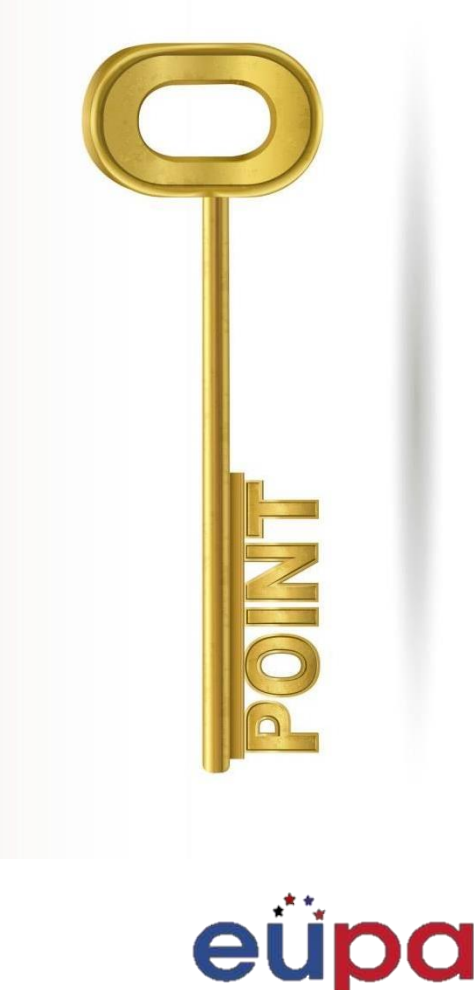

next

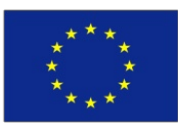

Co-funded by the Erasmus+ Programme of the European Union

# Well Done!

You have completed this unit

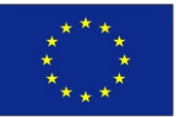

Co-funded by the Erasmus+ Programme of the European Union

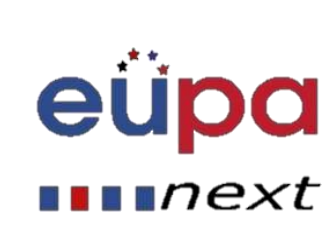